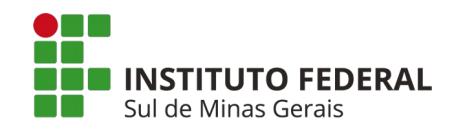

## COMO FAZER A MATRÍCULA NO GOV.BR

## 1 Acesse o site: <u>www.gov.br</u>

2 Faça seu login no canto superior direito. Clique "Entrar".

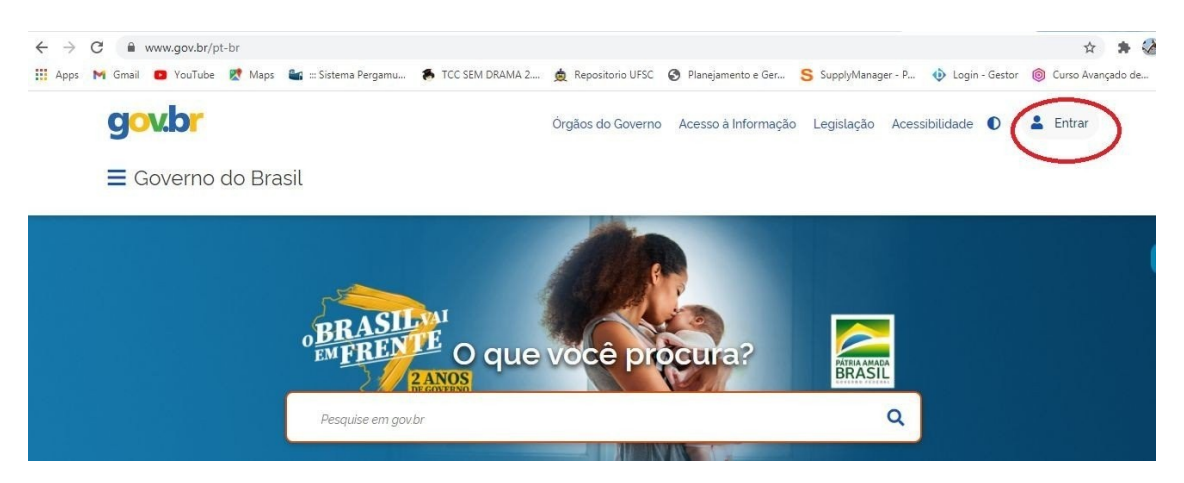

2.1 Se possuir cadastro no gov.br, insira seu CPF, "Avançar", senha e clique "Entrar"

| govbr                                    |                                                                            | ACESSO À INFORMAÇÃO                                                | PARTICIPE                                                         | LEGISLAÇÃO                                     | ÓRGÃOS DO GOVERNO 🤡 |
|------------------------------------------|----------------------------------------------------------------------------|--------------------------------------------------------------------|-------------------------------------------------------------------|------------------------------------------------|---------------------|
| gov.br                                   |                                                                            |                                                                    |                                                                   |                                                | Alto Contraste      |
| Uma conta <b>gov.</b><br>cidadão que ace | or garante a identificação de cada<br>ssa os serviços digitais do governo. | Acesse su<br>Número<br>Caso não lemi<br>seu CPF meso<br>Digite seu | a conta con<br>o do CPF<br>ore se possui uma<br>no assim para ver | m<br>a conta, digite o núr<br>ificar<br>Avança | mero do             |
| C                                        | trie sua conta gov.br                                                      | <ul><li>Banco:</li><li>Certific</li></ul>                          | s Credenciado<br>ado digital                                      | 05                                             |                     |

2.2 Se **não** possuir o cadastro na plataforma gov.br, clique: "Crie sua conta gov.br e nas opções para cadastro escolha "Número do CPF"

| gov.br                                                                                                 |                                                                                                    | Alto Contraste                                               |
|----------------------------------------------------------------------------------------------------|----------------------------------------------------------------------------------------------------|--------------------------------------------------------------|
|                                                                                                    | G       Opções de cadastro         Selecione uma das opções e siga as orientações para criar sua conta govbr.         ava validação Facial no App Meu gov.br         Bancos Credenciados | o do CPF                                                     |
| Uma conta <b>gov.br</b> garante a identifi<br>cidadão que acessa os serviços dig<br>Crie sua conta gov | <ul> <li>Internet Banking</li> <li>Número do CPF</li> <li>Certificado digital</li> <li>Certificado digital em nuvem</li> </ul>                                                           | no asim para venincar:<br>I CPF<br>Avançar<br>s Credenciados |

- **2.2.1** Preencha os campos abaixo com seus dados, marque "Li e estou de acordo com os Termos de uso" e "não sou robô. Clique "Avançar";
- 2.2.2 Responda algumas perguntas pessoais e depois clique "Avançar";
- **2.2.3** Para ativar a sua conta é preciso validar os dados através do envio de um código para sua conta de e-mail ou celular. Selecione a sua preferencia (e-mail ou celular), preencha a informação e clique "Avançar";
- **2.2.4** Você receberá um e-mail ou código SMS com o código verificador. Informe o código recebido e clique "Avançar" ;
- 2.2.5 Cadastre a sua senha e clique "Concluir".

3 Acesse o link para a matrícula: <u>https://www.gov.br/pt-br/servicos/matricular-se-em-curso-de-educacao-profissional-tecnica-educacao-de-jovens-e-adultos-integrado-e-subsequente-ifsuldeminas</u> e clique "Iniciar"

| O que você procura?  | ٩                                           |
|----------------------|---------------------------------------------|
| lado) - IFSULDEMINAS |                                             |
|                      |                                             |
|                      |                                             |
|                      |                                             |
| r de<br>relado) -    | iciar                                       |
|                      | O que você procura?<br>Lado) - IFSULDEMINAS |

" Ensino Superior" , " Matrícula em Curso Superior" , " Bacharelado, Licenciatura e Tecnologia"

3.1 Na página seguinte, o candidato deverá permitir o uso dos dados pessoais para a realização da matrícula. Clique em **"AUTORIZAR"** e realize o preenchimento da matrícula.

3.2 Verifique se o edital do processo seletivo que você participou é o mesmo que se encontra no formulário. Depois clique em "**ENVIAR**":

3.3 Preencha todos os dados de forma correta e anexe os documentos solicitados.

3.4 Os documentos precisam ser digitalizados por meios aplicativos de celular ou aparelhos de escâner e computador. Precisam, também, estar legíveis para que a secretaria prossiga com a matrícula.

3.4.1 Os documentos devem ser anexados em um único arquivo em PDF.

**3.4.2** Existem diversas ferramentas on-line que unificam vários arquivos, em um único documento. Uma delas é o "ilove pdf", disponível em: https://www.ilovepdf.com/pt

3.5 Além dos documentos, é preciso que o candidato imprima alguns formulários que devem ser preenchidos, assinados, escaneados e inseridos nos respectivos campos do formulário da matrícula.

3.6 Os menores de idade deverão imprimir e preencher o "**Formulário de autorização de matrícula menor de idade** no gov.br. Este formulário deverá ser assinado pelos responsáveis, digitalizado e anexado ao formulário eletrônico junto com o documento de identificação do responsável. No final do formulário, o candidato deverá "**CONFIRMAR**" algumas declarações e clicar em "**ENVIAR**".

3.7 Ao terminar o preenchimento do formulário de matrícula, o sistema irá gerar um número de solicitação para que o candidato acompanhe o status de sua matrícula.

3.8 Caso precise corrigir alguma informação, seja por preenchimento incorreto ou documento que esteja ilegível ou incorreto, o candidato receberá um e-mail para realizar a correção.

Atenção! Fique atento ao prazo máximo para solicitar a matrícula e corrigir qualquer inconsistência, caso contrário perderá a vaga. Consulte o edital de matrícula para acompanhar os cronogramas.

3.9 Se não receber e-mail, verificar, diariamente, na sua página se a sua solicitação mudou para "**Aguardando correção de dados**". Desta forma, o candidato deverá fazer a correção necessária dentro do prazo.

3.10 Para fazer a correção, clique em **IFSULDEMINAS**, "**Serviços disponíveis**" e clique no botão de **Serviços de matrícula**.

3.11 Preencha os campos que ficaram apenas na cor vermelha no formulário. Corrigindo o texto ou anexando o documento correto, clique "enviar". É possível fazer mais de uma correção dos dados na solicitação até que ela seja atendida (dentro do prazo da matrícula e do recurso)

3.12 Realizada a correção, o status da solicitação ficará como "DADOS CORRIGIDOS". O IFSULDEMINAS fará a análise novamente do pedido de matrícula. Caso os dados estejam todos corretos, o status da solicitação mudará para "ATENDIDO". Caso contrário, a matrícula mudará o status para "NÃO ATENDIDO", indeferindo o pedido de matrícula.

Para se informar sobre os motivos do indeferimento da matrícula entre em contato em vestibular@ifsuldeminas.edu.br